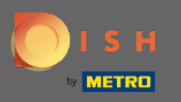

#### (i) Il primo passo è accedere al tuo account DISH e aprire DISH Weblisting.

| DISH WEBLISTING                       |                                                      |                                                         | Cafe Porto<br>Am Schlagbaum 1                                                                                                    | ) (? |
|---------------------------------------|------------------------------------------------------|---------------------------------------------------------|----------------------------------------------------------------------------------------------------|------|
|                                       | DOD DASHBOARD PROFILE                                | REVIEWS POSTS                                           |                                                                                                    |      |
| Profile Completeness100%UDDTE PROFILE | Overall rating on Google<br>3.8                      | Rating on other networks<br>Google<br>3.8/5<br>reviews  | <text><image/><section-header><section-header><text><text><text><image/></text></text></text></section-header></section-header></text> |      |
|                                       | Contacts Terms of use D<br>© Hospitality Digital 202 | ata privacy Cookie settings<br>20 - All rights reserved |                                                                                                    |      |

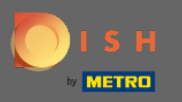

# • Fare clic sull'icona del profilo .

| DISH WEBLISTING                        |                                                                                                    |                                                                                 | Cafe Porto<br>Am Schlagbaum 1                                                                                                    |
|----------------------------------------|----------------------------------------------------------------------------------------------------|---------------------------------------------------------------------------------|----------------------------------------------------------------------------------------------------|
|                                        | DD Contraction Contraction Con | REVIEWS POSTS                                                                   |                                                                                                    |
| Profile Completeness100%UPDATE PROFILE | Overall rating on Google<br>B.B.                                                                                                    | <section-header><section-header><text></text></section-header></section-header> | <section-header><section-header><section-header><section-header><section-header><section-header></section-header></section-header></section-header></section-header></section-header></section-header> |
|                                        | Contacts Terms of use D<br>© Hospitality Digital 20                                                                                                    | Data privacy Cookie settings<br>020 - All rights reserved                       |                                                                                                    |

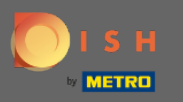

# • Verrà visualizzata una finestra, quindi fare clic su Impostazioni account .

| DISH WEBLISTING                       |                                                      |                                                                       |                        | Cafe Porto<br>Am Schlagbaum 1                                                                                                    |
|---------------------------------------|------------------------------------------------------|-----------------------------------------------------------------------|------------------------|----------------------------------------------------------------------------------------------------|
|                                       | DASHBOARD PROFILE                                    | REVIEWS POSTS                                                         |                        | DISH WEBLISTING<br>Basic<br>Manages your business and                                                                                                    |
| Profile Completeness100%UDATE PROFILE | Overall rating on Google<br>B.B.                     | Rating on other networks         Google         3.8/5         reviews | Alli<br>you<br>Coogles | reviews in Googie Maps and<br>Googie Search.<br>UFGRADE TO PREMIUM<br>and to DISH Web Listing Premium and enable managing<br>our business and reviews on additional 25+ directories.<br>(Coopie Maps)<br>(Coopie Maps) |
|                                       | Contacts Terms of use D<br>© Hospitality Digital 202 | ata privacy Cookie settings                                           |                        |                                                                                                    |

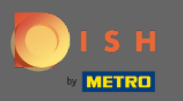

# • Fare clic su Modifica password .

| DISH WEBLISTING |                                                                                                    |                                   |                       |                                    |                       | Cafe Porto<br>Am Schlagbaum 1 | <u>@</u> | ? |
|-----------------|----------------------------------------------------------------------------------------------------|-----------------------------------|-----------------------|------------------------------------|-----------------------|-------------------------------|----------|---|
|                 | DASHB                                                                                                    | BOARD PROFILE                     | REVIEWS               | Posts                              |                       |                               |          |   |
|                 | User Profile First Name HD*Ashley Last Name Steele Business e-mail address support@nearseatech.com Ldit profile at Dish |                                   |                       |                                    |                       |                               |          |   |
|                 | Change Password To change the password of your DISH account, ple Change Password                                        | lease click the following Link. Y | ou will be redirected | I to the DISH account settings.    |                       |                               |          |   |
|                 | E Export personal Data<br>You have the right to receive your personal data in<br>Export data                            | in a structured, commonly used    | l and machine-reada   | ble format in order to transmit it | to another controller |                               |          |   |
|                 | Delete Account                                                                                                    |                                   |                       |                                    |                       |                               |          |   |

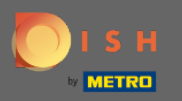

# • Fare clic su Modifica password .

C

| ISH |                                                                          | ~ • • • • • • •                                               | Our solutions <b>*</b>                             | Addons 🔻 | Pricing | Resources ▼                                                                                                    | HD*Ashley Steele                                                                                                    | ⊕ English |
|-----|--------------------------------------------------------------------------|---------------------------------------------------------------|----------------------------------------------------|----------|---------|----------------------------------------------------------------------------------------------------|----------------------------------------------------------------------------------------------------|-----------|
|     | Your inform<br>Title<br>Country<br>Germany                               | First name<br>HD*Ashley<br>Role<br>Owner                      | Last name<br>Steele<br>Language<br>English<br>Edit |          |         | Change<br>Click the I<br>Current E<br>Change E                                                                                                    | ge Email<br>ge the email of your DISH account, please<br>button.<br>Email : support@nearseatech.com<br>Email →<br>ge Password<br>ge the password of your DISH account, please<br>button below. |           |
|     | Notification<br>Please select thro<br>DISH Updates.<br>Newsletter<br>SMS | Settings<br>ugh which channel yc<br>E-Mail<br>Push<br>Notific | ou want to receive                                 |          |         | Change<br>Mobile Nu<br>Change N           Image: Non-State           Image: Non-State <td>ge Mobile Number<br/>umber: +491738866325<br/>Jumber&gt;<br/>GDPR Data<br/>pur personal data that DISH is currently</td> <td></td> | ge Mobile Number<br>umber: +491738866325<br>Jumber><br>GDPR Data<br>pur personal data that DISH is currently                                                                                   |           |

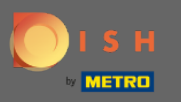

Per prima cosa, inserisci la tua password attuale.

🔵 і ѕ н

English 🔻

#### Change Password

| Password            | 0    |  |
|---------------------|------|--|
|                     | ٢    |  |
| New Password        |      |  |
|                     | ۲    |  |
| Confirmation        |      |  |
| Back to application | Save |  |

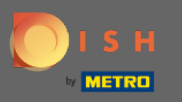

Confirmation

Back to application

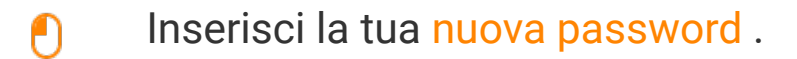

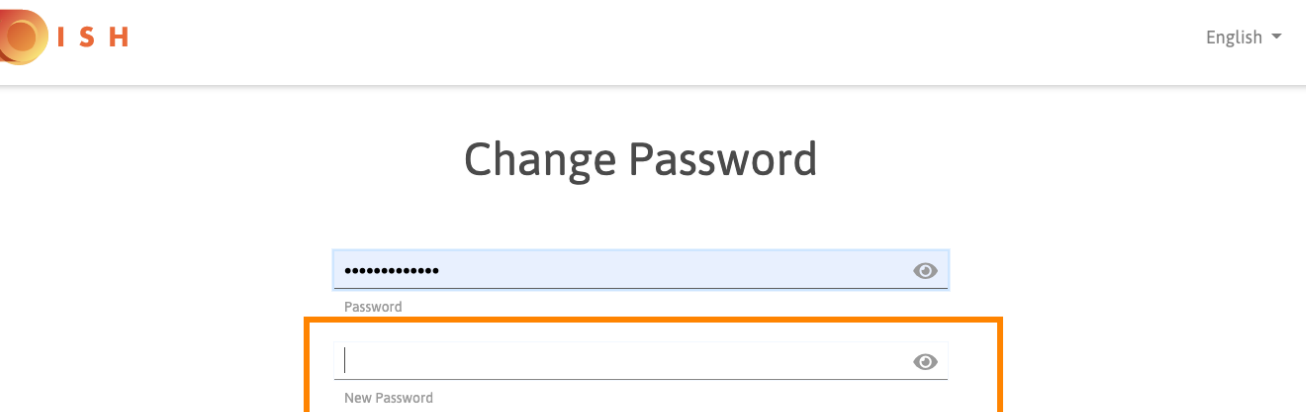

 $\odot$ 

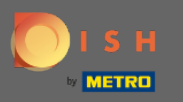

Confirmation

Back to application

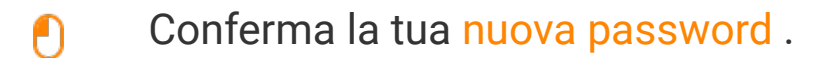

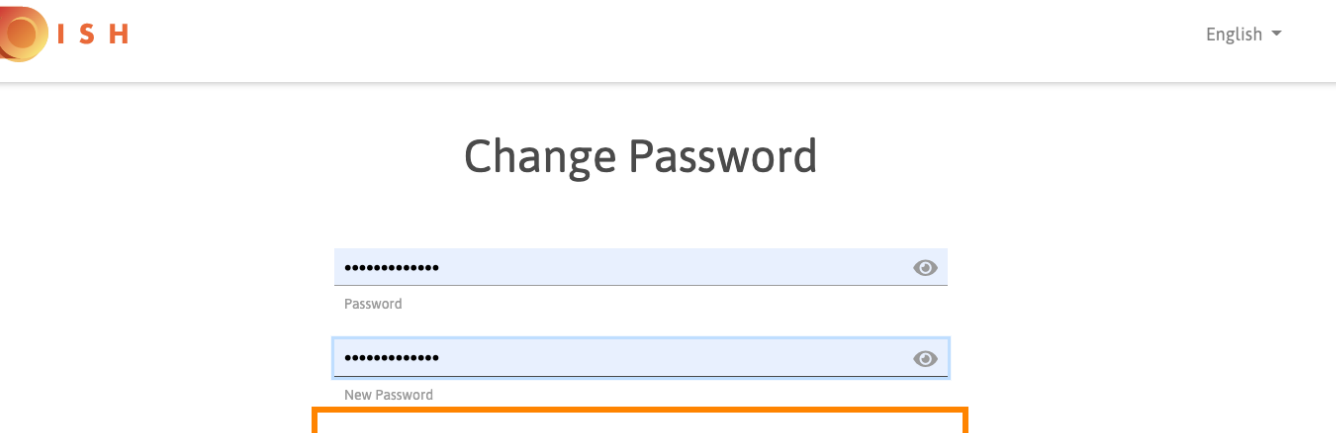

 $\odot$ 

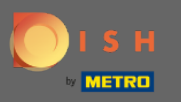

# Al termine, fare clic sul pulsante Salva .

🔵 і ѕ н

English 🔻

#### Change Password

| •••••               | 0    |
|---------------------|------|
| Password            |      |
| ••••••              | 0    |
| New Password        |      |
| *****               | ٢    |
| Confirmation        |      |
|                     |      |
| Back to application | Save |
|                     |      |

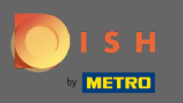

 Verrai avvisato nella parte superiore dello schermo che la tua password è stata modificata correttamente.

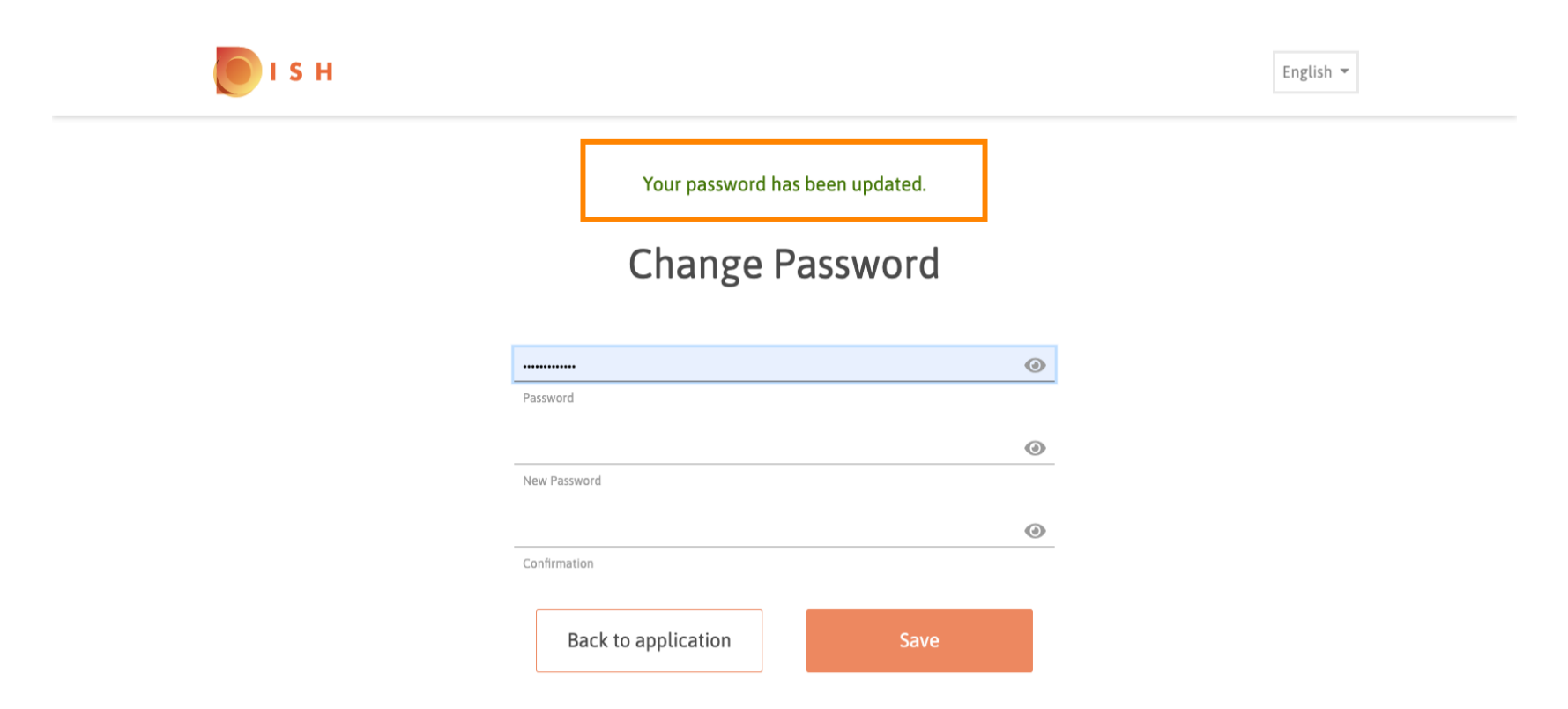